## Array SSL VPN 腾讯云部署

# 1 在 VPC 下部署 Array SSL VPN

### 1.1 新建 VPC

- 1. 登录腾讯云控制台, <u>https://console.cloud.tencent.com/</u>
- 2. 点击【私有网络】进入私有网络控制台

| හ        | 总览                      | 云产品 ▼      |                                  |    |                      |        |                  |   |  |
|----------|-------------------------|------------|----------------------------------|----|----------------------|--------|------------------|---|--|
|          |                         |            |                                  |    |                      |        |                  |   |  |
| 腾        | 讯云产品                    |            |                                  |    |                      |        |                  |   |  |
| i        | 围过名称/关键字                | 学查找产品 (例如: | 云服务器、数据库等)                       |    |                      |        |                  | Q |  |
| 最        | 近访问                     |            |                                  |    |                      |        |                  |   |  |
|          | 私有网络                    |            | 云服务器                             |    | 云服务器                 |        | 私有网络             |   |  |
| 所        | 有云产品 ▼<br>计 <b>算与网络</b> |            | 数据处理                             | 管  | 理工具                  | ł      | 见频服务             |   |  |
| 云月       | <b>段务器</b>              |            | 视频处理(微视频)                        | 굸  | 监控                   | я      | 討審               |   |  |
| 负担       | 裁均衡                     |            | 万象优图                             | 궀  | 拨测                   | I      | I播               |   |  |
| 私有       | 与网络                     |            | 双螺旋                              | 궀  | API密钥                | E      | 1动直播             |   |  |
| 弹性       | 生伸缩                     |            |                                  | 蓝  | 鲸平台                  | 1      | 钬诊多媒体引擎          |   |  |
| 容器       | 器服务                     |            | 数据库                              | 访问 | 问管理                  | 3      | 时音视频             |   |  |
| 专        | 接入                      |            | 关系型数据库                           | 2  | 审计                   |        |                  |   |  |
| 无服<br>批題 | 6务器云函数<br>量计算           |            | 弹性缓存Redis                        | 密  | 钥管理服务KMS<br>移服务平台MSP | 3      | 金融服务             |   |  |
|          |                         |            | ≫ 相致描写 MongoDB<br>弹性缓存 Memcached |    |                      | 6<br>ž | xia云又何<br>注融智能客服 |   |  |

3. 选择合适的地域,比如【华北地区(北京)】

| 🔗 总览 云产 | 品 - | [ <b>+</b> ]                |             |     |    |    |     |
|---------|-----|-----------------------------|-------------|-----|----|----|-----|
| 私有网络    | «   | 私有网络                        | 华北地区(北京) へ  |     |    |    |     |
| 网络拓扑    |     | +新建                         | 华南地区(广州)    |     |    |    |     |
| 私有网络    |     | ID/名称 \$                    | 华南地区(深圳金融)  |     | 组播 | 子网 | 路由表 |
| 子网      |     | vpc-22x5i15w                | 华东地区(上海)    | /20 |    | 2  | 2   |
| 路由表     |     | Vint -BJ-try                | 华东地区(上海金融)  |     |    |    |     |
| 弹性网卡    |     | vpc-o3saymm<br>vickiitest   | 华北地区(北京)    |     | ×  | 1  | 1   |
| NAT网关   |     | vpc-3ckpjds8                | 西南地区(成都)    | /24 |    | 1  | 1   |
| 对等连接    |     | melody_test2                | 西南地区 (重庆)   | /24 |    | 1  | 1   |
| VPN连接   | ,   | vpc-mcg7eo8<br>melody_test1 | 东南亚地区(香港)   | /24 | ×  | 1  | 1   |
| 专线网关    |     | vpc-n6qqljt2                | 东南亚地区(新加坡)  |     |    |    |     |
| 安全 ~    | ,   | 111                         | 亚太南部 ( 孟买 ) |     |    | U  | 1   |

4. 新建 VPC, 并且定义好 VPC 和子网的名称以及 CIDR, 以及选择合适的可用区

| 🙆 总览 Z |     | (H)                        |                                         |    |
|--------|-----|----------------------------|-----------------------------------------|----|
| 私有网络   | «   | 私有网络 华北地区 (才               | 新建VPC                                   | ×  |
| 网络拓扑   |     | +新建                        | 私有网络信自                                  |    |
| 私有网络   |     | ID/名称 \$                   | 2019 H 1979 H 1979                      |    |
| 子网     |     | vpc-22x5i15w               | 所属地域 华北地区(北京)                           |    |
| 路由表    |     | Vint -BJ-try               | 名称                                      | 6  |
| 弹性网卡   |     | vpc-o3saymmi<br>vickiitest | CIDR 10 v . 0 .0.0 / 16 v ①创建后不可修改,查看约束 | 20 |
| NAT网关  |     | vpc-3ckpjds8               | 初始子网信息                                  |    |
| 对等连接   |     | melody_test22              |                                         | e  |
| VPN连接  | × . | vpc-mcg7eo84               | 子网名称                                    |    |
| 专线网关   |     | melody_test1               | CIDR 10.0. 0 / 24 ~                     |    |
| 安全     | ~   | vpc-n6qq]jt2<br>111        | 可用区 北京一区 🗸 🕤                            | 10 |
| 流日志    |     | vpc-qtgd8si2               | 关联路由表 默认 ❷                              |    |
| 网络探测   |     | james-test-vpc             |                                         |    |
|        |     | vpc-ombzreig               | 创建取消                                    | 2  |
|        |     | 廿 14 1页                    |                                         | _  |

5. VPC 创建完成。

### 1.2 新建云主机

- 1. 登录腾讯云云主机购买页面, https://buy.cloud.tencent.com/cvm
- 2. 选择合适的地域以及可用区(请选择在步骤1中创建的 VPC 同个地域、同个可用区)
- 3. 选择系列、机型、选择服务市场,在服务市场中选择【Array SSL VPN】

1.选择地域与机型 2.选择镜像 3.选择存储与网络 4.设置信息 已选配置 计费模式 包年包月 华北地区(北京) 地域 可用区 北京一区 机型 系列2、标准型S2、4核CPU、8G内存 镜像提供方 ⑦ 公共镜像 自定义镜像 共享镜像 服务市场 从服务市场选择 下一步:选择存储与网络 上一步 Array-SSL-VPN 服务市场 免费使用 基础环境 操作系统: Ubuntu Server 14.04.1 LTS 64位 同意用户协议 全能环境 集成软件:Array-SSL-VPN 提供商家:华耀(中国)科技有限公司 管理与监控 建站模板 安全高可用 天清汉马VPN网关系统(需同时购买对应的运维服务) 免费使用 Docker容器 操作系统: CentOS 7.0 64位 同意用户协议 业务管理 集成软件:无 提供商家:北京启明星辰信息安全技术有限公司 Q vpn 山石网科虚拟化下一代防火墙 旗舰版 (需购买授权) 免费使用 操作系统: Ubuntu 14.04 64位 同意用户协议 集成软件:stoneos 提供商家:北京山石网科信息技术有限公司 Veeam Cloud Connect 免费使用 操作系统: Windows Server 2016 数据中心版 64位中文版 同意用户协议 集成软件: Veeam Cloud Connect 9.5 Update2 提供商家:卫盟软件科技(北京)有限公司

4. 其他步骤,按照要求选择,其中请务必选择【私有网络】、【选择购买】以及分配合适的

带宽。如下配置可供参考:

| 1.选择地域        | 或与机型                              | 2.选择镜像                                                                                                    | 3.选择存储与网络                                  | 4.设置信息                 |            |
|---------------|-----------------------------------|----------------------------------------------------------------------------------------------------|--------------------------------------------|------------------------|------------|
| 网络类型 ⑦        | 基础网络                              | 私有网络<br>网络不能互通,购买后不能                                                                                                    | 迎换网络类型,请谨慎选择                               |                        |            |
| 网络 ⑦          | vpc-22x5i15w<br>如现有的网络不信<br>用作公网网 | Vint -BJ-try   192.168.0.0<br>  5<br>  192.168.0.0<br> <br>  192.168.0<br>  192.168.0<br>  193.0<br>  193.0 | /20 ~ subnet-joff9zt   Vi<br>連私有网络ビ或 新建子网ビ | nt 北京子网2   192.168.2 > |            |
| 公网IP          | 现在购买                              | 暂不购买                                                                                                    |                                            |                        |            |
| 带宽计费模式<br>@   | 按带宽计费                             | 按使用流量 详                                                                                                    | 细对比 2                                      |                        |            |
| ⑦             | III<br>OMbps                      | 200Mbp;                                                                                                    | s 500MI                                    | ops 1000Mbps           | - 1 + Mbps |
|               | 1.选择地域与                           | 司机型                                                                                                    | 2.选择镜像                                     | 3.选择存储与网络              | 4.设置信息     |
|               |                                   |                                                                                                    |                                            |                        |            |
| -             | 94- <b></b>                       |                                                                                                    |                                            |                        |            |
| <b>D</b> )    |                                   | や見に曲                                                                                                    |                                            |                        |            |
| 113           |                                   | 依里い夜<br>(火水地区 (小声)                                                                                                    |                                            |                        |            |
| ABY<br>DIE    |                                   |                                                                                                    |                                            |                        |            |
| بر بر<br>10 / |                                   | えるし 伝神型の                                                                                                    |                                            |                        |            |
| 4音(           | ±                                 | Array-SSL-VPN                                                                                                    |                                            |                        |            |
| 存住            | 诸                                 | 系统盘(云硬盘)                                                                                                    | 100G) 无数据盘                                 |                        |            |
| 所加            | 属网络                               | Vint -BJ-try-Vint                                                                                                    | 北京 子网2                                     |                        |            |
| 带             | 宽计费模式                             | ,<br>按使用流量(带宽                                                                                                    | 上限5Mbps)                                   |                        |            |
| 购到            | 买量                                | 1台                                                                                                    |                                            |                        |            |
|               |                                   |                                                                                                    |                                            |                        |            |
| CC -          | 2760                              | 84311万日                                                                                                    |                                            |                        |            |
| 弗日            | <b>≣</b> ∙ ⊼                      | 日居毎日                                                                                                    |                                            | 网络弗田                   |            |
| -21           | J. E                              | 1.32 元/小时                                                                                                    | ( 阶梯计费 <b>⑦ 计费</b> 详情                      | ☑) 0.80 元/G            | B          |
|               |                                   | 上一步                                                                                                    | 开通                                         |                        |            |

5. 最后点击【开通】, 稍等片刻, Array SSL VPN 云主机即可创建完成。

| + 新建 开机                      | 关机重启               | 续费   | 重置密码更多撮 | 作 ~                                          |                                          | 所属项目:默认项目 meloc                | ly 多个关键字用 | Q 🕂 🕸 🖳 |
|------------------------------|--------------------|------|---------|----------------------------------------------|------------------------------------------|--------------------------------|-----------|---------|
| ID/主机名                       | 监控/状态              | 可用区  | 主机类型    | 配置                                           | 主IP地址                                    | 主机计费模式                         | 所属项目      | 操作      |
|                              |                    |      |         | 搜索找到1条结果,                                    | 返回列表                                     |                                |           |         |
| ins-c6vt0blt 👫<br>melody_vpn | · <b>li</b><br>运行中 | 北京一区 | 标准型S2 🗘 | 4核 8GB 5Mbps<br>系统盘:普通云硬盘<br>网络:Vint -BJ-try | 139.199.35.174 (公) 🗗<br>192.168.2.11 (内) | 按量计费<br>2018-03-31<br>20:24 创建 | 默认项目      | 登录更多 >> |

# 2 Array SSL VPN 登录配置

## 2.1 登录 Array SSL VPN

1. 使用浏览器登录 https://array 设备 VPN 外网 IP:8888;默认的 Array SSL VPN

设备帐号 array 密码是 admin

| https://139.199.35.174:888 ×        | CONTRACTOR AND ADDRESS OF ADDRESS ADDRESS ADDR |
|-------------------------------------|----------------------------------------------------------------------------------------------------|
| ← → C ① https://139.199.35.174:8888 |                                                                                                    |
|                                     | 需要进行身份验证<br>https://139.199.35.174:8888<br>用户名 array<br>密码 •••••                                                                                                    |
|                                     | 取消                                                                                                    |

提示:如果无法访问,请检查安全组的配置,务必放通端口8888.

### 2.2 License 配置

1. 登录界面查看是否有有序列号,如果有则发邮件联系厂商配置 license。如果没有则需 要进行生成。

| Δrrow                 | 用户名称: array               |           |              |                |            |                                                                                                    |            |             |                     | 帮助            | ) 注销       |             |                                           |
|-----------------------|---------------------------|-----------|--------------|----------------|------------|----------------------------------------------------------------------------------------------------|------------|-------------|---------------------|---------------|------------|-------------|-------------------------------------------|
| NETWORKS              | 主机名称: AN                  |           |              |                |            |                                                                                                    |            |             |                     |               |            | F           | <b>文▼</b>                                 |
| 模式: 💿 Enable 💿 Config |                           |           |              |                |            |                                                                                                    |            |             |                     |               |            |             |                                           |
| Base System 🔻         | 基本信息                      |           |              |                |            |                                                                                                    |            |             |                     |               |            |             |                                           |
| 首页                    | 系统信息                      |           |              |                |            |                                                                                                    |            | 注册登记        |                     |               |            |             |                                           |
| 系统配置                  |                           | 桌面快车      | 进入           |                |            |                                                                                                    |            |             |                     | <del>≨m</del> | PDF        |             |                                           |
| 基本设置                  |                           | 主机名称      | AN           |                | 1          | 作为Array語                                                                                              | 系统配置的一部分,t | 创建帐户非常重要    | F                   | ¥₩            | PDF        |             |                                           |
| 基本网络配置                |                           | 启动时间      | Sat Mar 31 1 | 2:25:11 GMT (- | +00        | /#FRAIRPohr                                                                                           |            | +/レ安古 入口"My | Arrow" ###Bittl Kas |               |            | _           |                                           |
| 集群                    |                           | 当前时间      | Sat Mar 31 1 | 2:43:04 GMT (- | +00        | 66/13 65%重454<br>助:                                                                                   |            |             | Array, massa res    | TR            | 进入下载站点     |             |                                           |
| 高可用性                  | 上次启动到                     | 现在的时间     | 18 mins,     |                |            |                                                                                                    |            |             |                     |               |            |             |                                           |
| 的大福                   |                           | 型号        | Array vxAG   | [现在注册]         | _          | <ul> <li>         获取     </li> </ul>                                                                  | 授权密钥       |             |                     | 用本            | 8%         |             |                                           |
| 管理员                   |                           | 序列号       | B3DB0AEF02   | 33A522445200   | 064        | <ul> <li>产品配置相关信息</li> <li>- 授权过端转置</li> <li>重要的产品更新</li> <li>- 访问技术技师中心</li> <li>- 更多其它帮助</li> </ul> |            |             |                     | E状态           |            |             |                                           |
| 全局管理                  | 欽                         | 件版本信息     | ArrayOS Rel  | AG.9.4.0.66    |            |                                                                                                    |            |             |                     | VMP [详细信息]    |            |             |                                           |
| 管理角色                  | 我                         | 认登录语言     |              |                |            |                                                                                                    |            |             |                     | 日志            | [详细信息]     |             |                                           |
| 站点访问                  |                           | 授权的功能     | SWMaintena   | nce            |            |                                                                                                    |            |             |                     | 100           |            |             |                                           |
| ТЕДААА                |                           |           |              |                |            |                                                                                                    |            |             |                     | 信息            |            |             |                                           |
| 管理工具                  | 彩标 / 网络香                  | 190       |              |                | - 1        |                                                                                                    |            | 不再提示        | 稍后注册。现在注册           | 100           |            | _           | _                                         |
| 系统管理                  | 种省路由                      | 192,168.2 | 2.1(IPv4)    |                |            |                                                                                                    |            |             |                     |               |            |             |                                           |
| 監控                    | 接口概要                      |           | 20 47 6h     | 10.4           | 100 Hz 400 | 277                                                                                                   | 10.6       | 計数ビ病        | *****               | 1=            | + reg m    | 100000000   | (AD 45 m 45 m 45 m 45 m 45 m 45 m 45 m 45 |
| 问题解决                  | 接口名称 IPV4<br>1 port1 1021 |           | 192 168 2 11 | 255.25         | 5 255 0    | 1940                                                                                                  | 制版环境       | nort1       | 200                 | ಹಾಕ           | 1000haseTX | active      |                                           |
| 虚拟站点                  |                           |           |              | 102110012111   | 200120     | 5125510                                                                                               |            |             | porta               |               |            | 10000000000 | deare                                     |
| 虚拟站点                  |                           |           |              |                |            |                                                                                                    |            |             |                     |               |            |             |                                           |
| 服务管理<br>由完∨管理         |                           |           |              |                |            |                                                                                                    |            |             |                     |               |            |             |                                           |

2. 如果没有看到序列号,则需要手动生成序列号。具体位置为系统管理→license

| Arrow 📈               | 用户名称: array                                        |
|-----------------------|----------------------------------------------------|
| NETWORKS              | 主机名称: AN                                           |
| 模式: 💿 Enable 💿 Config | $\frown$                                           |
| Base System           | 系统信息 访问控制 更新 关机/重局 License                         |
| 首页                    | 系统序列号                                              |
| 系统配置                  | 系统序列号: 现在生成序列号                                     |
| 基本设置                  | * 注意:系统序列号按钮仅适用于vxAG,它用于更新vxAG当前的序列号,更新后当前的证书将会失效。 |
| 高级网络配置                |                                                    |
| 集群                    | 导入LICENSE                                          |
| 防火墙                   | License号:                                          |
|                       | * 注意: 无校输License导入应只在系统升级时使用.                      |
| 管理员                   |                                                    |
| - 主周目2年<br>站点管理       |                                                    |
| 管理角色                  |                                                    |
| 站点访问 管理局AAA           |                                                    |
|                       |                                                    |
| 管理工具                  |                                                    |
| 系统管理                  |                                                    |
| 监控                    |                                                    |
| 问题解决                  |                                                    |
| 虚拟站点                  |                                                    |
| 虚拟站点                  |                                                    |
| 服务管理                  |                                                    |
| HEADE                 |                                                    |

3. 获取到 license 之后,按照下图填写,然后点击【带校验 License 导入】→【保存配置】 即可。

|                                          | 用序名称: array<br>主現名称: AN                                                                          | 帮助   注销<br>保存配置   <mark>中文 ▼</mark> |
|------------------------------------------|--------------------------------------------------------------------------------------------------|-------------------------------------|
| 模式: Enable Config<br>Base System ▼<br>首页 | 「新保信意」(访问記例)(更新)(关机/重启) License                                                                  | ]                                   |
| 系统配置<br>基本设置<br>基本网络配置                   | 前近日記: 系統現示項目:<br>Invalid string length: 0, the scope is [1, 1024]                                |                                     |
| 高级网络配置<br>集群<br>高可用性<br>防火壇              | 系統序列号<br>系统序列号: 取在生成序列号<br>* 注意: 系统序列号按钮仪道师于xxAG, 边府于更新xxAG当约约束列号,更新后当约约辽书将会关效。                  |                                     |
| 管理员<br>全局管理<br>站点管理                      | <b>ŞλLICENSE</b><br>⊔cense∃: [g-tKL <del>m/i-−-gg-i j=−−−−−−−−−−−−−−−−−−−−−−−−−−−−−−−−−−−−</del> | 带校验License导入   无校验License导入         |
| 吉理市色<br>站点访问<br>管理员AAA                   | * 注意·无效激License导入应只在系统升级时使用。                                                                     |                                     |
| 各理1月<br>系統管理<br>配置管理<br>监控<br>问题解决       |                                                                                                  |                                     |
| _                                        |                                                                                                  |                                     |

# 2.3 站点配置

1. 配置模式下,进去虚拟站点:

|                                      | 用户<br>主机 | 名称: arı<br>名称: AN | ay              |                |      |     |                    |                   | 帮助   注销<br>保存配置   中文 ▼ |
|--------------------------------------|----------|-------------------|-----------------|----------------|------|-----|--------------------|-------------------|------------------------|
| 模式: Enable Config                    | 6        | 劉站点               | QuickLink IPsec | 证书信息 访问报告      |      |     |                    |                   |                        |
| 首页                                   |          | 虚拟站点              |                 |                |      | Mot | ionPro别名站点部署   Mot | ionPro部署   Access | Direct部署   删除   添加站点   |
| 系統配置                                 |          |                   | 站点名称            | 站点FQDN         | IP地址 | 英型  | 会话重用               |                   |                        |
| 基本內相配置<br>高級网络配置<br>集群               |          |                   |                 |                |      |     |                    |                   |                        |
| 高可用性防火増                              |          |                   |                 |                |      |     |                    |                   |                        |
| 管理员<br>全局管理<br>站点管理                  |          |                   |                 |                |      |     |                    |                   |                        |
| 管理角色<br>站点访问<br>管理员AAA               |          |                   |                 |                |      |     |                    |                   |                        |
| 管理工具<br>系統管理                         |          |                   |                 |                |      |     |                    |                   |                        |
| 部宣言理<br>监控<br>问题解决                   |          |                   |                 |                |      |     |                    |                   |                        |
| <u>虚拟站点</u><br>虚拟站点<br>服务管理<br>自完少管理 |          |                   |                 |                |      |     |                    |                   |                        |
|                                      |          | *注意               | :单击行号选择该行。单击虚   | 拟站点名称魏转到虚拟站点主。 | Σ.   |     |                    |                   |                        |

### 2. 添加虚拟站点

| Arrav                                               | 用户名 | 称: arra                                                  | γ                 |               |      |    |      |  | 帮助   注销 |  |  |
|-----------------------------------------------------|-----|----------------------------------------------------------|-------------------|---------------|------|----|------|--|---------|--|--|
| NETWORKS                                            | 主机名 | fi: AN                                                   |                   |               |      |    |      |  | 中文      |  |  |
| 模式: 🕞 Enable 💿 Config                               |     |                                                          |                   |               |      |    |      |  |         |  |  |
| Base System 🔻                                       | 虚挑  | 点成                                                       | QuickLink IPsec j | 正书信息 访问报告     |      |    |      |  |         |  |  |
| 首页                                                  | 虚   | 虚拟站点 MotionPro部名站点部署 MotionPro部署 Access Direct部署 画絵 添加站点 |                   |               |      |    |      |  |         |  |  |
| 系统配置                                                |     |                                                          | 站点名称              | 站点FQDN        | IP地址 | 类型 | 会话重用 |  | 1       |  |  |
| 基本 网络町重<br>高級 网络配置<br>集群                            |     |                                                          |                   |               |      |    |      |  |         |  |  |
| 高可用性<br>防火増                                         |     |                                                          |                   |               |      |    |      |  |         |  |  |
| <ul> <li>管理员</li> <li>全局管理</li> <li>站点管理</li> </ul> |     |                                                          |                   |               |      |    |      |  |         |  |  |
| 管理角色<br>站点访问<br>管理员AAA                              |     |                                                          |                   |               |      |    |      |  |         |  |  |
| 管理工具                                                |     |                                                          |                   |               |      |    |      |  |         |  |  |
| 配置管理<br>监控<br>问顾解决                                  |     |                                                          |                   |               |      |    |      |  |         |  |  |
| 虚拟站点                                                |     |                                                          |                   |               |      |    |      |  |         |  |  |
| 廣秋站点<br>服务管理<br>自定义管理                               |     |                                                          |                   |               |      |    |      |  |         |  |  |
|                                                     |     | *注意。                                                     | :单击行号选择该行,单击虚     | 拟站点名称跳转到虚拟站点主 | 页,   |    |      |  |         |  |  |

3. 填写相关信息,并保存

| 用户名称: array   |                                                                                                    | 帮助   注销              |  |  |  |  |  |  |  |  |
|---------------|----------------------------------------------------------------------------------------------------|----------------------|--|--|--|--|--|--|--|--|
| 主机名称: AN      |                                                                                                    | 保存配置   中文 🔻          |  |  |  |  |  |  |  |  |
|               |                                                                                                    |                      |  |  |  |  |  |  |  |  |
| 虚拟站点QuickLink | IPsec】 [ 证书信息 ] [ 访问报告 ]                                                                                                    |                      |  |  |  |  |  |  |  |  |
| 添加新的虚拟站点      |                                                                                                    | 取消   保存 & 添加下一个   保存 |  |  |  |  |  |  |  |  |
|               | 基本安装 [虚拟站点类型: exclusive ▼]                                                                                                    |                      |  |  |  |  |  |  |  |  |
| 站点名称:         | default-site                                                                                                    |                      |  |  |  |  |  |  |  |  |
| 描述:           | (可选)                                                                                                    |                      |  |  |  |  |  |  |  |  |
|               | 192. 168. 2. 12                                                                                                    |                      |  |  |  |  |  |  |  |  |
| 站点FQDN:       |                                                                                                    |                      |  |  |  |  |  |  |  |  |
|               | A                                                                                                    |                      |  |  |  |  |  |  |  |  |
|               | * 注意:每一行都是一个完整的完全资信域后,<br>完全资度域名(PQDN),又被称为绝过域名,用于表示计算机在域名系统(DNS)前状面下的一个确实位置,FQDN 包括两部分:主机名和域名,举例如下,一台设备的<br>主印名式myhost,它所是螺旋域名为example.com,那么它放完全资格或名为myhost.example.com。 |                      |  |  |  |  |  |  |  |  |
| IP地站上:        | 192. 168. 2. 12                                                                                                    |                      |  |  |  |  |  |  |  |  |
|               | * 注意:请在地址和端口之间添加一个空格。添加新的地址/端口对时,请在新的一行输入。                                                                                                    |                      |  |  |  |  |  |  |  |  |
|               | 比如:单行地址/端口 ;192.168.2.1 443                                                                                                    |                      |  |  |  |  |  |  |  |  |
|               | <i>多行地址/ )</i> ;192.168.2.1 443<br>192.168.2.2 443                                                                                                    |                      |  |  |  |  |  |  |  |  |
|               |                                                                                                    |                      |  |  |  |  |  |  |  |  |
|               | SSL服务器证书 [生成 ◎ 导入 ○ 通过TFTP导入 ○ ]                                                                                                    |                      |  |  |  |  |  |  |  |  |
|               | ◎ 注意:以下字段用于生成一个业书签友请求(CSR)以及一个则试用的SSL业书。如果没有配置这些字段,且系统中不存在已有的CS用,且不能通过门户站点访问。                                                                                              | R,则该虚拟站点的SSL服务将不可    |  |  |  |  |  |  |  |  |
| CSR密钥长度:      | 1024比特 🔘 2048比特 🖲 4096比特 🔘                                                                                                    |                      |  |  |  |  |  |  |  |  |
| CSR签名算法:      | SHA1 🔘 SHA256 💿 SHA384 🔘 SHA512 🔘                                                                                                    |                      |  |  |  |  |  |  |  |  |
| 国家代码:         | cn                                                                                                    |                      |  |  |  |  |  |  |  |  |
| 州/省·          | ad                                                                                                    |                      |  |  |  |  |  |  |  |  |

其中站点 FQDN 和 IP 地址可填公网域名和 IP,也可以填内网 IP。

4. 点击保存,即可看到刚刚创建好的站点

| 📕 Arrav 🕴             | 用户名称: array 帮助   注明  |                       |               |                  |           |           |              |                   |                      |
|-----------------------|----------------------|-----------------------|---------------|------------------|-----------|-----------|--------------|-------------------|----------------------|
| NETWORKS E            | 主机名称: AN 保存配置   中文 Y |                       |               |                  |           |           |              |                   |                      |
| 模式: 🖳 Enable 💿 Config |                      |                       |               |                  |           |           |              | ^                 |                      |
| Base System T         | 虚拟站点                 | OuickLink IPsec       | 证书信息 访问报告     |                  |           |           |              |                   |                      |
| **                    |                      |                       |               |                  |           |           |              |                   |                      |
| Щ                     | 虚拟站点                 | R.                    |               |                  | Mot       | ionPro别   | 名站点部署   Moti | ionPro部署   Access | Direct部署   删除   添加站点 |
| 系统配置                  |                      | 10 m/m/m              | th FEODU      | TO US LI         |           | A. 10 MIL |              |                   |                      |
| 基本设置                  |                      | 站层省称                  | 站用FQDN        | IPARAF           | 荣型        | 尝话里用      |              |                   |                      |
| 基本网络配置                | 1                    | default-site          | 192.168.2.12  | 192.168.2.12:443 | exclusive |           | Edit         |                   |                      |
| 高级网络配置                |                      | 4                     |               |                  |           |           |              |                   |                      |
| 来研<br>宮可田姓            |                      |                       |               |                  |           |           |              |                   |                      |
| 間の方法で                 |                      | 1 <sup>*</sup>        |               |                  |           |           |              |                   |                      |
|                       |                      |                       |               |                  |           |           |              |                   |                      |
| 管理员                   |                      |                       |               |                  |           |           |              |                   |                      |
| 全局管理                  |                      |                       |               |                  |           |           |              |                   |                      |
| 站点管理                  |                      |                       |               |                  |           |           |              |                   |                      |
| 自理用色                  |                      |                       |               |                  |           |           |              |                   |                      |
| 管理号AAA                |                      |                       |               |                  |           |           |              |                   |                      |
|                       |                      |                       |               |                  |           |           |              |                   |                      |
| 管理工具                  |                      |                       |               |                  |           |           |              |                   |                      |
| 系统管理                  |                      |                       |               |                  |           |           |              |                   |                      |
| 配置管理                  |                      |                       |               |                  |           |           |              |                   |                      |
| 型型<br>问题解释:本          |                      |                       |               |                  |           |           |              |                   |                      |
| 173482794VA           |                      |                       |               |                  |           |           |              |                   |                      |
| 虚拟站点                  |                      |                       |               |                  |           |           |              |                   |                      |
| 虚拟站点                  |                      |                       |               |                  |           |           |              |                   |                      |
| 服务管理                  |                      |                       |               |                  |           |           |              |                   |                      |
| 目定义管理                 |                      | -                     |               | _                |           |           |              |                   |                      |
|                       | *注:                  | <b>录:单击行号选择该行。单击虚</b> | 就站点名称跳转到虚拟站点主 | 灾。               |           |           |              |                   |                      |

5. 进入站点

|                                        | 開合名件: array 構造   注明<br>主現名件: AN 保存配置   中文 1 |                                                                  |               |                |                  |           |      |      |  |
|----------------------------------------|---------------------------------------------|------------------------------------------------------------------|---------------|----------------|------------------|-----------|------|------|--|
| 模式: _ Enable @ Config<br>Base System ▼ | 全别站点】[QuickLink] [IPsec][证书信息][访问服告]        |                                                                  |               |                |                  |           |      |      |  |
| Base System<br>default-site            | đ                                           | 虚约站点 MotionPro剔容站点部署   MotionPro행客   Access Direct部署   删除   添加站点 |               |                |                  |           |      |      |  |
| 系统配置<br>基本设置                           |                                             |                                                                  | 站点名称          | 站点FQDN         | IP地址             | 类型        | 会话重用 |      |  |
| 基本网络配置<br>高级网络配置                       |                                             | 1                                                                | default-site  | 192.168.2.12   | 192.168.2.12:443 | exclusive |      | Edit |  |
| 集群<br>高可用性<br>防火場                      |                                             |                                                                  |               |                |                  |           |      |      |  |
| 管理员<br>全局管理<br>站点管理                    |                                             |                                                                  |               |                |                  |           |      |      |  |
| 管理角色<br>站点访问<br>管理员AAA                 |                                             |                                                                  |               |                |                  |           |      |      |  |
| 管理工具<br>系统管理<br>配置管理                   |                                             |                                                                  |               |                |                  |           |      |      |  |
| 监控<br>问题解决                             |                                             |                                                                  |               |                |                  |           |      |      |  |
|                                        |                                             |                                                                  |               |                |                  |           |      |      |  |
| 服务管理<br>自定义管理                          |                                             |                                                                  |               |                |                  |           |      |      |  |
|                                        |                                             | *注意                                                              | :单击行号选择该行。单击。 | 重拟站点名称跳转到虚拟站点主 | 页,               |           |      |      |  |

#### 6. 配置 AAA

|                                                                  | 用户名称: array<br>主机名称: AN                                                                                                    | 帮助   注销<br>保存配置   <mark>中文 ▼</mark> |
|------------------------------------------------------------------|----------------------------------------------------------------------------------------------------|-------------------------------------|
| 模式: Enable ● Config<br>default-site ▼<br>虚拟站点首页                  | 基本         服务器         方法         等級         审计         相映影         SAML           LDAP         RADIUS         客户端证书         本地数据库         SMS         SMX         HTTP | 重置 应用修改                             |
| 站点配置<br>SSL/DTLS证书<br>安全设置<br>AAA                                | 本地設現库場务器配置<br>由用本地設置準認多語: ♂<br>LocalDB以, 延时用户名不区分大小写: □                                                                                                    |                                     |
| 门户<br>网络<br>本地数据库<br>幕本设备                                        | LocalDB以证提式: 静态密码 ⑧ 助态密码 ◎ 静态密码+动态密码 ◎ 默以過名:                                                                                                    |                                     |
| 本地账户<br>本地组<br>登录授权                                              |                                                                                                    |                                     |
| MPD方法<br>Web访问<br>文件访问<br>VPN                                    |                                                                                                    |                                     |
| 用户策略<br>角色<br>访问控制列表                                             |                                                                                                    |                                     |
| <ul> <li>会話管理</li> <li>配置管理</li> <li>监控</li> <li>故障诊断</li> </ul> |                                                                                                    |                                     |

#### 添加 AAA 方法

|                                               | 用户\$(#: array 被助   注明<br>主机\$(#: AN                                                |
|-----------------------------------------------|------------------------------------------------------------------------------------|
| 模式: 🕞 Enable 💿 Config                         |                                                                                    |
| default-site 🔹                                |                                                                                    |
| 虚拟贴点首页                                        | 方法 深加方法                                                                            |
| 학교配置<br>SSL/DTLS证书<br>安全设置<br>AAA<br>门户<br>网络 | 方法名 方法描述 以近 操权 のTP以近臨身器 (政策电话号码…)                                                  |
| 本地数据库<br>基本设置<br>本地账户<br>本地组<br>登录授权          |                                                                                    |
| 访问方法                                          | 移动VPN寄户调采用的AAA方法: ▼                                                                |
| 文件访问                                          | * 注意:指定称初VPN客户牌AA方法,法济项权在等用AA等级时生式。                                                |
| VPN                                           | 用于10条或MotionDroOTD注册的AAA方法- V                                                      |
| 用户策略<br>角色<br>访问控制列表                          |                                                                                    |
| 管理工具                                          |                                                                                    |
| 会活管理                                          |                                                                                    |
| 监控                                            |                                                                                    |
| 故障诊断                                          |                                                                                    |
|                                               | 問户名称: array 著物   注明<br>主机名称: AN 保存配言   中交▼                                         |
| 模式: 🕞 Enable 💿 Config                         |                                                                                    |
| default-site                                  | 基本    1855篇    方法    韓母    前叶    组织封    SAML                                       |
| 歴初始気音贝<br>協点配置<br>SSL/DTLS证书<br>安全设置<br>AAA   | 添加方法配置                                                                             |
| 网络                                            | <sup>棠</sup> 授认证配置                                                                 |
| 本曲数据库                                         | 认证: [default-site ▼]                                                               |
| 基本设置                                          |                                                                                    |
| 本地组                                           |                                                                                    |
| 登录授权                                          | 授权: default-site ▼                                                                 |
| 访问方法<br>Web访问<br>文件访问                         | * 注意:对单国素以证方法未说,如果没有描述使权服务器,以证服务器将作为使权服务器。对多国素以证方法未说,必须指定使权服务器;否则将会弹出推误提示信息。<br>息。 |
| VPN                                           | **注意:多个以证额终着之间是逻辑"与"关系。也就是说,用户只有通过所有额终着的认证,才可以成功登录。                                |
| 用户策略                                          | OTP (一步博泰码) 认证配置                                                                   |
| 访问控制列表                                        | 07世以证据终器:▼                                                                         |
| 管理工具                                          | 获取电话号码的服务器: ▼                                                                      |
| 会话管理<br>配置管理                                  | *注意:用于获取电话号码的服务器必须是服方法绑定的AAA服务器(认证或者接仅服务器)中的一个。                                    |
| 监控<br>故障诊断                                    | ** 注意,如果进于探察带这里那些的服装器建造中的星发出除了北部府。"江北公内都要"星少国的                                     |
| HARMAN AT MI                                  |                                                                                    |

#### 启用等级 rank 功能

| Array                 | 用户名称: array                                                                  | 帮助   注销     |
|-----------------------|------------------------------------------------------------------------------|-------------|
| NETWORKS              | 主机名称: AN                                                                     | 保存配置   中文 🔨 |
| 模式: 🔵 Enable 💿 Config |                                                                              |             |
| default-site 🔻        | 基本         [ 服务器 ]]         等级         [ 指计 ]]         组织射 ]]         SAML ] | 重置 应用修改     |
| 虚拟站点首页                |                                                                              |             |
| 站点配置                  | 启用等级: ♂                                                                      |             |
| SSL/DTLS证书<br>安全设置    | 等级1: default-site ▼                                                          |             |
| ААА                   | 等级2: NULL ▼                                                                  |             |
| ()户<br>网络             | 等级3: NULL T                                                                  |             |
| 本地数据库                 | 等级4: NULL ▼                                                                  |             |
| 基本设置                  |                                                                              |             |
| 本地帐户                  |                                                                              |             |
| 4·10组<br>登录授权         |                                                                              |             |
| 访问方法                  |                                                                              |             |
| Web访问<br>文件访问         |                                                                              |             |
| VPN                   |                                                                              |             |

7. 添加账号,路径为:array 用户登陆->切换到 default-site->Config 模式->本地数据

库->本地账户->添加

| A rrow                | Į A   | )户名称: ar    | ray         |              |      |      |              |        |        |        | 帮助丨注      | 簡             |
|-----------------------|-------|-------------|-------------|--------------|------|------|--------------|--------|--------|--------|-----------|---------------|
| NETWORKS Y            | _ i _ | 山之谷・AN      |             |              |      |      |              |        |        |        | @7770221  | <u>ारोन प</u> |
|                       | - 1   |             | •           |              |      |      |              |        |        |        | PRIJ HUEL | ~             |
| 模式: 🕞 Enable 💿 Config |       |             |             |              |      |      |              |        |        |        |           |               |
| default-site          | -     | 本地帐户        | )           |              |      |      |              |        |        |        |           |               |
| <b>振制</b> 款占益于        |       |             | Videologi   |              |      |      |              |        |        |        |           |               |
| Mar PARtim El A       |       | <b>本地帐户</b> | 列表          |              |      |      |              |        |        |        |           | <b>副隊   </b>  |
| 站点配置                  |       | 按帐户 2       | 名查找:        |              | 搜索   |      |              |        |        |        |           |               |
| SSL/DTLS证书            | -     |             | 1           | 1            | (    | 1    |              | 1      | 1      | 1      | 1         |               |
| 安全设置                  |       |             | 帐户名         | 已分配的组        | 电话号码 | 邮件地址 | NFS ID (用户,… | 自定义信息1 | 自定义信息2 | 自定义信息3 | 自定义信息4    | 自定义信息         |
| AAA                   |       |             |             |              |      |      |              |        |        |        |           |               |
| 门户                    |       |             |             |              |      |      |              |        |        |        |           |               |
| 网络                    |       |             |             |              |      |      |              |        |        |        |           |               |
| 大曲数据库                 |       |             |             |              |      |      |              |        |        |        |           |               |
| 4-18-2011年<br>章士の第    |       |             |             |              |      |      |              |        |        |        |           |               |
| 本地能白 🗲                |       |             |             |              |      |      |              |        |        |        |           |               |
| 本地组                   |       |             |             |              |      |      |              |        |        |        |           |               |
| 登录授权                  |       |             |             |              |      |      |              |        |        |        |           |               |
|                       |       |             |             |              |      |      |              |        |        |        |           |               |
| 访问方法                  |       |             |             |              |      |      |              |        |        |        |           |               |
| Web访问                 |       |             |             |              |      |      |              |        |        |        |           |               |
| 文件访问                  |       |             |             |              |      |      |              |        |        |        |           |               |
| VPN                   |       |             |             |              |      |      |              |        |        |        |           |               |
| 用台湾的                  |       |             |             |              |      |      |              |        |        |        |           |               |
| 70/~see               |       |             |             |              |      |      |              |        |        |        |           |               |
| 方向控制列集                |       |             |             |              |      |      |              |        |        |        |           | •             |
|                       |       | 为所有本        | 地帐户配置       |              |      |      |              |        |        |        |           | 应用到所有         |
| 管理工具                  |       | 하곡하         | 有木地能白・      |              | •    |      |              |        |        |        |           |               |
| 会话管理                  |       |             | 194901W - C | WEALTHUR !!! |      |      |              |        |        |        |           |               |
| 配置管理                  |       |             |             |              |      |      |              |        |        |        |           |               |
| 监控                    |       |             |             |              |      |      |              |        |        |        |           |               |
| <b>武(韓)</b> 珍断        |       |             |             |              |      |      |              |        |        |        |           |               |

| Arrow                 | 用户名称: array        | ***** ******************************* |  |
|-----------------------|--------------------|---------------------------------------|--|
| NETWORKS              | 主机名称: AN           | 保存配置   中文 💙                           |  |
| 模式: 💿 Enable 💿 Config |                    |                                       |  |
| default-site 🔻        | 本地帐户               |                                       |  |
| 虚拟站点首页                | 添加本地用户             | 取消   保存 & 添加下一个   保存                  |  |
| 就点配置                  | 用户名称: default-site |                                       |  |
| SSL/DTLS证书            | 用户密码:              |                                       |  |
| 安全设置                  | 2曲71.120万円。        |                                       |  |
| ne.                   | 199701123          |                                       |  |
| 网络                    | 启用强制密码修改: 🔲        |                                       |  |
| 本地数据库                 | 启用密码过期锁定:          |                                       |  |
| 基本设置                  | 启用手动抛定:            |                                       |  |
| 本地组                   |                    |                                       |  |
| 登录授权                  | 已分配的组: 组名          |                                       |  |
| 访问方法                  |                    |                                       |  |
| Web访问                 |                    |                                       |  |
| VPN                   |                    |                                       |  |
| IIIb-thete            |                    |                                       |  |
| 角色                    |                    |                                       |  |
| 访问控制列表                |                    |                                       |  |
| <b>经理丁旦</b>           |                    |                                       |  |
|                       |                    |                                       |  |

#### 8. 添加组

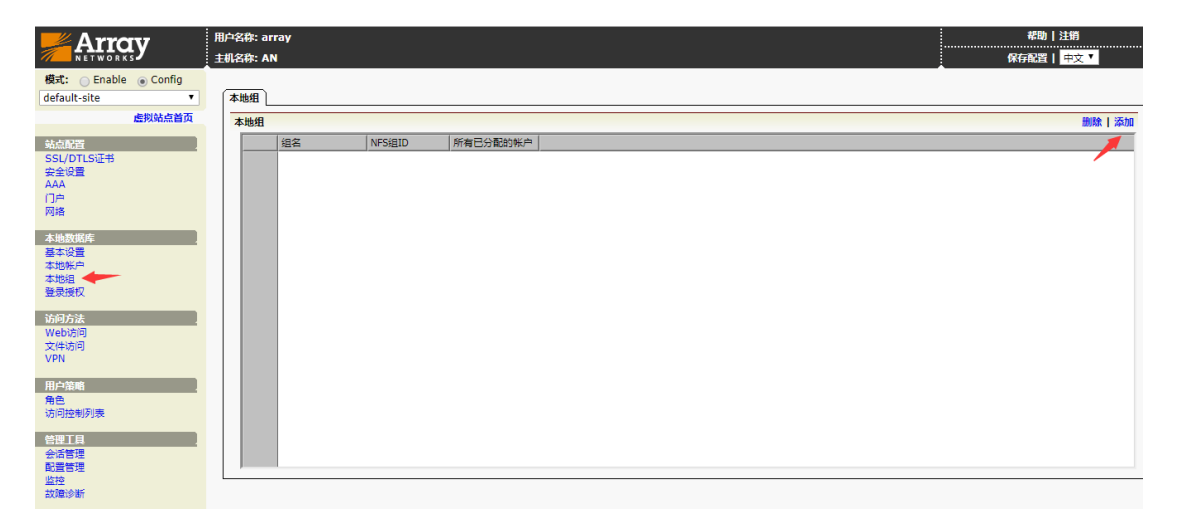

| Array                 | 用户名称: array    | 帮助 注销                                 |
|-----------------------|----------------|---------------------------------------|
| 模式: O Enable O Config |                |                                       |
| default-site 🔻        | [ 本地组 ]        |                                       |
| 虚拟站点首页                | 汤如 <u>木</u> 地但 | 取消   保存 & 添加下一个   保存                  |
| AL-26199              | sez default    | 4                                     |
| SSI/DTIS证书            |                |                                       |
| 安全设置                  | NFS组ID: (F)达)  | · · · · · · · · · · · · · · · · · · · |
| ААА                   | 组用户: 用户名称      |                                       |
|                       | V default-site |                                       |
| Mitt                  |                |                                       |
| 本地数据库                 |                |                                       |
| 基本设置                  |                |                                       |
| 本地院尸                  |                |                                       |
| 登录授权                  |                |                                       |
|                       |                |                                       |
| 访问方法                  |                |                                       |
| · Webbillip<br>文件访问   |                |                                       |
| VPN                   |                |                                       |
|                       |                |                                       |
| 用户策略                  |                |                                       |
| 用巴访问控制列表              |                |                                       |
| 101-012-1097-04A      |                |                                       |
| 管理工具                  |                |                                       |
| 会话管理                  |                |                                       |
|                       |                |                                       |
| 41-70-14 HIT          |                |                                       |

9. 配置 vpn 资源访问池 , 定义到哪些网段地址需要走 vpn 隧道

|                                                                                                    | 用户名称: array<br>主机名称: AN                                                                                                    | 帮助   注销<br>保存配置   <mark>中文 ▼</mark>                                   |
|----------------------------------------------------------------------------------------------------|----------------------------------------------------------------------------------------------------|-----------------------------------------------------------------------|
| 模式: 🕞 Enable 💿 Config                                                                                                    |                                                                                                    | •                                                                     |
| default-site 🔹                                                                                                    | 通用设置 SSL VPN 修动VPN Site2Site                                                                                                    |                                                                       |
| 虚拟站点首页                                                                                                    | VPN资源 Netpool                                                                                                    |                                                                       |
| 站点配置                                                                                                    | VPN资源组列表                                                                                                    | 删除 添加                                                                 |
| SSL/DTLS证书                                                                                                    | 点击组名查看但的详细资源信息。                                                                                                    | 1                                                                     |
| 安全设置<br>AAA                                                                                                    | / / / / / / / / / / / / / / / / / / /                                                                                                    |                                                                       |
| 0e                                                                                                    |                                                                                                    | · · · · · ·                                                           |
| 网络                                                                                                    |                                                                                                    |                                                                       |
| 本地数据库                                                                                                    |                                                                                                    |                                                                       |
| 叁 ( ) ( ) 直<br>本地帐户                                                                                                    |                                                                                                    |                                                                       |
| 本地组                                                                                                    |                                                                                                    |                                                                       |
| 豆束度区                                                                                                    |                                                                                                    |                                                                       |
| 访问方法                                                                                                    |                                                                                                    |                                                                       |
| 文件访问                                                                                                    |                                                                                                    |                                                                       |
| VPN                                                                                                    |                                                                                                    |                                                                       |
| 用户策略                                                                                                    |                                                                                                    |                                                                       |
| 角色                                                                                                    |                                                                                                    |                                                                       |
| K014012/002/04%                                                                                                    |                                                                                                    |                                                                       |
| <u>管理工具</u>                                                                                                    |                                                                                                    |                                                                       |
| 配置管理                                                                                                    |                                                                                                    |                                                                       |
| 监控<br>故障诊断                                                                                                    |                                                                                                    |                                                                       |
| DX/4419-001                                                                                                    |                                                                                                    |                                                                       |
|                                                                                                    |                                                                                                    |                                                                       |
|                                                                                                    |                                                                                                    |                                                                       |
| Array                                                                                                    | 用户名称: array                                                                                                    | 帮助   注销                                                               |
|                                                                                                    | 用户名称: array<br>主机名称: AN                                                                                                    | 帮助   注销<br>保存配置   <mark>中文 ▼</mark>                                   |
| Arrcy<br>NETWORKSS<br>模式: Cable @Config                                                                                                    | 用户名称: array<br>主机名称: AN                                                                                                    | 帮助   注销<br>保存配置   中文 ▼                                                |
| Arroy<br>Networksy<br>様式: ○Enable @ Config<br>default-site                                                                                                    | 開合発音: array<br>王代名音: AN<br>「開始度音」(SSL VPN) (経営VPN) (Site2Site)                                                                                                    | 帮助   注閉<br>保存配置   中文 ▼                                                |
| ACTOR NETWORKS<br>根式: ○Enable ● Config<br>default-site ・<br>虚約航点首页                                                                                                    | 開合発傳: array<br>王明光母: AN<br>「週用設置」「SSL VPN」(総型VPN」「Site2Site<br>「VPN発意」Netpool                                                                                                    | ₩10 注約<br>保存配置  <mark>中文</mark> ▼                                     |
| Retrove Southard Southard So | 間合発件: array<br>主机名称: AN                                                                                                    | 桜物 注約<br>保存№置 中文▼<br>取消 保存&添加下一个 保存                                   |
|                                                                                                    | 開合名称: array<br>主机名称: AN<br>「開設置」SSL VPN】 (B2)VPN】「Site2Site<br>「VPN発度」 Netpool<br>「添加VPN表通知<br>現名: jaccess<br>明日表示                                                                                                    | #100   注約<br>保存税置   中文 ▼<br>取満   保存 & 添加下一个   保存                      |
|                                                                                                    | 開合名称: array<br>主机名称: AN                                                                                                    | #800   注約<br>\$*67023   中文▼<br>取消   保存 & 添加下一个   保存                   |
| 構式: ○ Enable ④ Config<br>default-site ・<br>住用効点合面<br>SSL/DTLS证书<br>安全设置<br>AAA<br>门戸<br>网络                                                                                                    | 開合発音: array<br>王代名音: AN<br>潮田设置 SSL VPN (接動VPN Site2Site<br>VPN表選 Netpool<br>高音: acces<br>回用文VPN表選項<br>副後<br>画でき、 文法グ Notably                                                                                                    | #899   注約<br>保存和223   中文 ▼<br>取消   保存 & 添加下一个   保存                    |
| またいであるまた<br>構式: ● Enable ● Config<br>default-site ●<br>虚粉始点首页<br>私点が変<br>SSL/DTLS定书<br>安全设意<br>AAA<br>门戸<br>別                                                                                                    | 開学名件: array<br>主机名称: AN                                                                                                    | 桜物 注約<br>保存配置  中文 ▼<br>取満 保存 & 添加下一个 保存                               |
|                                                                                                    | 開合名称: array<br>主机名称: AN                                                                                                    | 帮助   注約<br>保存松置   中文 ▼<br>取消   保存 & 添加下一个   保存                        |
|                                                                                                    | 開合名称: array<br>主机名称: AN                                                                                                    | #801 注册<br>保存和221   中文 ▼<br>取消   保存 & 添加下一个   保存                      |
| KETWORKS     KETWORKS      KETWORKS      KETWORKS      KETWORK      KETWORK       | 開合名称: array<br>主机名称: AN                                                                                                    | #助 注約<br>保存和證  中文.▼<br>取消 保存 & 添加下一个 保存                               |
|                                                                                                    | 開設会社: array<br>主規名件: AN                                                                                                    | #助 注約<br>保存批查↓ 中文 ▼<br>取消   保存 & 添加下一个   保存                           |
|                                                                                                    | 開合名称: array<br>主化名称: AN                                                                                                    | #助 注約<br>保存起置 中文▼<br>取消 保存 & 添加下一个 保存                                 |
|                                                                                                    | 開合名称: array<br>主現名称: AN                                                                                                    | #101 注約<br>保存和221 中文 ▼<br>取消   保存 & 添加下一个   保存                        |
|                                                                                                    |                                                                                                    | #800 1注約<br>9<67/22  中文.▼<br>107/6  保存 & 添加下一个  保存                    |
|                                                                                                    | 掛け名件: array<br>まま: acces<br>の最大いや発表現<br>一<br>一<br>一<br>一<br>一<br>一<br>の<br>一<br>一<br>一                                                                                                    | #助 注約<br>外存配置↓ 中文 ▼                                                   |
| Active         Config           様式:         Enable         Config           default-site         ・         虚网站点首页           第二次回         SSL/DTLSIG.#         安全设置           文本比較用         「一一一一一一一一一一一一一一一一一一一一一一一一一一一一一一一一一一一一                                                                                                    | 開設課: SSL VPN (B3)/VPN Site2Site<br>VPN発達: Netpool<br>添加VPN表達組<br>現法: jaccess<br>出用菜VPN表達規<br>影響<br>加用名称 文件名 MDS油粉/道<br>「添加<br>MDS油粉/道・0/C満定均所有板本。,<br>PMA光型VPN表達頂<br>影響                                                                                                    | #助 注約<br>発行松置  中文 ▼<br>取消 保存 & 添加下一个 保存                               |
|                                                                                                    | 問户名称: array         主法公: AN            ■開設置         SSL.VPN         (#:ayvPN)         Site2Site             VPN表型             和///         ··················                                                                                                    | #問』注約<br>発行記録↓ 中文 ▼<br>取消↓保存 & 添加下一个↓保存                               |
|                                                                                                    | BirStP: array     IJISD: AN     I用印度面 SSL VPN (Site2Site     VVPN表面 Netpool     Site2Site     VVPN表面 Netpool     Site2Site     UPN表面     IIIIIIIIIIIIIIIIIIIIIIIIIIIIIIIII                                                                                                    | #800   注約<br>94 6 A223   中文 ▼<br>11 1 1 1 1 1 1 1 1 1 1 1 1 1 1 1 1 1 |
|                                                                                                    | 相片注意:SSL VPN [SigVPN Site2Site]         VPN表述:         Aslapool         第二:         20:30:VPN表述         服用         加加PN表示         如用名称:         文件名:         MDS站桥道:         0:53:HF值:         0:53:HF值:         < | #問目注約<br>発行起置↓ 中文 ▼                                                   |

网络类型 VPN 资源项,指的是需要通过 vpn 访问的内网资源 ip

10. 开启站点的 SSLVPN 功能

|                                                                                                    | 用产名称: array 権制 [注明<br>主机名称: AN 保存配目 [ 中交 •                                                             |
|----------------------------------------------------------------------------------------------------|----------------------------------------------------------------------------------------------------|
| 模式: ○ Enable ● Config<br>default-site ▼                                                                                                    | · · · · · · · · · · · · · · · · · · ·                                                                  |
| <u>虚例站定首页</u><br><u>참动定百</u><br>왕도(2015년年)<br>양도(2년<br>유요<br>지금<br>* (1)가<br>지금<br>* (1)가<br>지금<br>* (1)가<br>· (1)가<br>· (1)<br>· (1)<br>· |                                                                                                    |
|                                                                                                    | VPN交档下载<br>Windows 独立Array客户满管理手册: [PDF]<br>MacOS 独立Array客户满管理手册: [PDF]<br>Linux 独立Array客户满管理手册: [PDF] |
| 管理工具<br>会活管理<br>配置管理<br>监控<br>故障诊断                                                                                                    |                                                                                                    |

### 11. 添加 ip 地址池

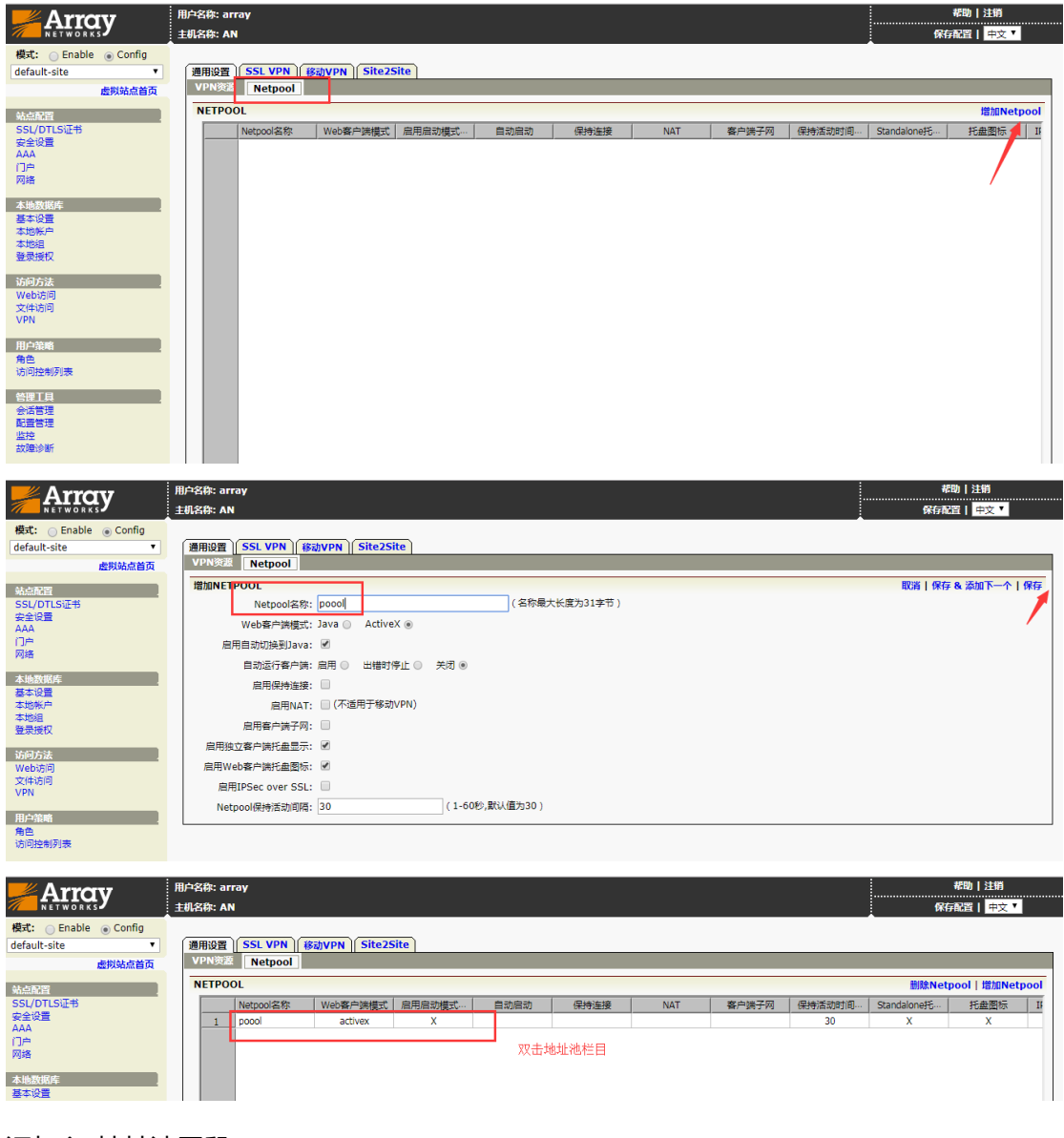

添加 ip 地址池网段

|                                         | 用户名称: ar<br>主机名称: Al | ray<br>N             |           |        |   |    | 苯助 | 注销<br>i   <mark>中文 ▼</mark> |    |
|-----------------------------------------|----------------------|----------------------|-----------|--------|---|----|----|-----------------------------|----|
| 模式: ○ Enable ● Config<br>default-site ▼ | 选择VPN!               | Netpool: poool 🔻 [返回 | ]上级荣单]    |        |   |    |    |                             |    |
| 虚拟站点首页<br>站点配置<br>SSL/DTLS证书<br>本今10号   | 常規<br>IP地址<br>动态IP批  | l行命令 高级 DNS<br>加花園   |           |        |   |    |    |                             | 删除 |
| AAA                                     |                      | 起始IP地址               | 结束IP地址    | HA单元名称 | 1 |    |    |                             |    |
| 门户<br>网络                                |                      |                      |           | <选择>   | - | 添加 |    |                             |    |
| 本地数据库                                   |                      | 3.3.3.1              | 3.3.3.254 |        |   |    |    |                             |    |

这里动态 IP 地址范围是指分配给客户端的三层 vpn 虚拟 ip 地址,如果使用 nat 模式就可

#### 以随便填

| 选择VPN Netpool: poool ▼ [返回上级菜单]             |
|---------------------------------------------|
| 【常规】 ( 执行命令 ) ( 高级 ) ( DNS )                |
| 基本         Windows         各理员         內部代理 |
|                                             |
| Netpool保持活动间隔: 30 (1-60秒,默认值为30)            |
| 路由网关IP列表:                                   |
| 路由网关IP HA单元名称                               |
|                                             |
|                                             |
|                                             |
|                                             |
| 启用客户端子网: □□(不道用于移动VPN)                      |
| 启用IPSec over SSL:                           |
| 启用NetBIOS over TCP/IP: 🕜                    |
| 自动运行客户端:关闭 🔘   启用 💿   出错时停止 💿               |
| 启用流量日志:                                     |

### 12. 添加角色

| 中文   |
|------|
|      |
|      |
|      |
| 删除角色 |
|      |
|      |
|      |
|      |
|      |
|      |
|      |
|      |
|      |
|      |
|      |
|      |
|      |
|      |
|      |
|      |
|      |
|      |
|      |
|      |
|      |
|      |
|      |

13. 添加角色资格

|                       | 用户名称: array             |                             |                             |                                        |                          |                                         | 帮助丨注销                                      |
|-----------------------|-------------------------|-----------------------------|-----------------------------|----------------------------------------|--------------------------|-----------------------------------------|--------------------------------------------|
| NETWORKS              | 主机名称: AN                |                             |                             |                                        |                          |                                         | 保存配置   中文 🔨                                |
| 模式: 🔵 Enable 💿 Config |                         | _                           |                             |                                        |                          |                                         |                                            |
| default-site 🔹        | 角色资格                    | 角色资源                        |                             |                                        |                          |                                         |                                            |
| 虚拟站点首页                | 角色资格列表                  |                             |                             |                                        |                          |                                         | 删除丨添加                                      |
| 站点配置                  | * 注意: 一个                | 角色可以有多个资格项                  | ,用户获得其中任何一个                 | N资格即可得到该角色。一个资格项可                      | [以有多个条件项,用               | 中必须满足所有的条件才能获得该资格                       | ε 🖊                                        |
| SSL/DTLS证书            |                         |                             |                             |                                        | - 14                     |                                         |                                            |
| 安主设置<br>AAA           | 用巴                      | 治标 页倍                       | 1 11                        | 赵还                                     | 余1年                      |                                         |                                            |
| 门户                    |                         |                             |                             |                                        |                          |                                         |                                            |
| Mist.                 |                         |                             |                             |                                        |                          |                                         |                                            |
| 本地数据库                 |                         |                             |                             |                                        |                          |                                         |                                            |
| 叁4 谈宣<br>本地帐户         |                         |                             |                             |                                        |                          |                                         |                                            |
| 本地组                   |                         |                             |                             |                                        |                          |                                         |                                            |
| 堂來授权                  |                         |                             |                             |                                        |                          |                                         |                                            |
| 访问方法                  |                         |                             |                             |                                        |                          |                                         |                                            |
| Array<br>NETWORKS     | 用户名称: array<br>主机名称: AN |                             |                             |                                        |                          |                                         | #助 注闭<br>保存配置  <mark>中文▼</mark>            |
| 模式: 🕞 Enable 💿 Config |                         |                             |                             |                                        |                          |                                         |                                            |
| default-site 🔹        | 角色)角色资格                 | 角色资源                        |                             |                                        |                          |                                         |                                            |
| 虚拟站点首页                | 编辑角色资格                  |                             |                             |                                        |                          |                                         | 取消   保存 & 添加下一个   保存                       |
| 站点配置                  | 角色名称: t                 | est 🔻                       |                             |                                        |                          |                                         | 1                                          |
| SSL/DTLS证书            | 资格: te                  | est2                        |                             |                                        |                          |                                         |                                            |
| 安主议宣<br>AAA           | 描述:                     |                             |                             |                                        |                          |                                         |                                            |
| 门户                    | 条件:                     |                             |                             |                                        |                          |                                         |                                            |
| Ma                    | 総理: 1                   | ↓证方法 ▼                      |                             |                                        |                          |                                         |                                            |
| 本地数据库                 | 18/15· []               | S T                         |                             |                                        |                          |                                         |                                            |
| 基4-22重<br>本地帐户        | (h 50)                  |                             |                             |                                        | 37-bn 322472             |                                         |                                            |
| 本地组                   | 13981                   |                             |                             |                                        |                          |                                         |                                            |
|                       | 3                       | 如果AAA積決元件言理。<br>个认证方法。如果要配置 | 风柳岩垂竹以沚方法,运<br>置超过10个方法,请把家 | S誓以证方法侍被视为自定义方法。如<br>多个方法定义在不同的资格下。注意: | 果此卖件元件多个以<br>: 不要在同一个资格了 | 业方法,以业方法之间业以温与方啊,<br>「定义这些方法,因为同一个资格下定」 | . 为逻辑 此 大茶。母一行牛服多元件输入10<br>义的多个条件是逻辑"与"关系。 |
| 访问方法 .<br>Webiz词      |                         | HISO .                      |                             |                                        |                          |                                         |                                            |
| 文件访问                  | ŕ                       |                             | 操作 内容                       |                                        |                          |                                         |                                            |
| VPN                   |                         | 1 AUTHMETHOD                | IS test                     |                                        |                          |                                         |                                            |
| 用户策略                  |                         |                             |                             | -                                      |                          |                                         |                                            |
| 角色                    |                         |                             |                             |                                        |                          |                                         |                                            |
| NJ (7) 1 (0) / 045    |                         |                             |                             |                                        |                          |                                         |                                            |
| 合理工具                  |                         |                             |                             |                                        |                          |                                         |                                            |
| 配置管理                  |                         |                             |                             |                                        |                          |                                         |                                            |
| 监控<br>故障诊断            | ,                       | * 注意: 一个资格项可。               | 以有多个条件项,用户必                 | 须薄足所有的条件才能获得该资格。                       |                          |                                         |                                            |

#### 14. 配置角色的资源

| Array                                                                                                    | 用户名称: array                                                                                                    | 帮助丨注销                                                                                                    |
|----------------------------------------------------------------------------------------------------|----------------------------------------------------------------------------------------------------|----------------------------------------------------------------------------------------------------|
| NETWORKS                                                                                                    | 主机名称: AN                                                                                                    | 保存配置   中文 🗸                                                                                                    |
| 模式: 🕞 Enable 💿 Config                                                                                                    |                                                                                                    |                                                                                                    |
| default-site 🔹                                                                                                    | 角色( <del>角色淡</del> 瓶)角色资源                                                                                                    |                                                                                                    |
| 虚拟站点首页                                                                                                    | Web VPN CIFS                                                                                                    |                                                                                                    |
| 計算品                                                                                                    | NETPOOL资源                                                                                                    | 删除   添加                                                                                                    |
| SSL/DTLS证书                                                                                                    | 角色名称 Netpool名称                                                                                                    | 1                                                                                                    |
| 安全设置                                                                                                    |                                                                                                    |                                                                                                    |
| 10e                                                                                                    |                                                                                                    | · · · · · · · · · · · · · · · · · · ·                                                                                                    |
| 网络                                                                                                    |                                                                                                    |                                                                                                    |
| 本地数据库                                                                                                    |                                                                                                    |                                                                                                    |
| 基本设置                                                                                                    |                                                                                                    |                                                                                                    |
| 本地帐户                                                                                                    |                                                                                                    |                                                                                                    |
| 登录授权                                                                                                    |                                                                                                    |                                                                                                    |
| 2002/021                                                                                                    |                                                                                                    |                                                                                                    |
| Web访问                                                                                                    | VPN资源组资源                                                                                                    | 删除   添加                                                                                                    |
| 文件访问                                                                                                    | 角色名称 组名                                                                                                    |                                                                                                    |
| VPN                                                                                                    |                                                                                                    |                                                                                                    |
| 用户策略                                                                                                    |                                                                                                    |                                                                                                    |
| 金融                                                                                                    |                                                                                                    |                                                                                                    |
|                                                                                                    |                                                                                                    |                                                                                                    |
|                                                                                                    | 用户名称: array                                                                                                    | 帮助丨注销                                                                                                    |
|                                                                                                    | 順冷\$\$; array<br>±机名舟: AN                                                                                                    | 帮助   注销<br>保存配置   <del>中文 ▼</del>                                                                                                    |
| Array<br>NETWORKS<br>模式: Enable © Config                                                                                                    | 問≏発辞: array<br>主机条件: AN                                                                                                    | 帮助 注閉<br>保存配置  中文 Y                                                                                                    |
| 展式: Cable @ Config<br>default-site マ                                                                                                    | 田/名称: array<br>主机名称: AN<br><u>角色 (角色英格)</u> 角色変変                                                                                                    | 報告  注册<br>《存存配置   中文 ▼                                                                                                    |
| Arroy<br>RETWORKS<br>使式: Chable © Config<br>default-site ・<br>虚拟私点首页                                                                                 | 用/公供: array<br>主机名称: AN<br><u>第四)(第合表現)</u><br>Web <u>VPN</u> CITS                                                                                                    | 標題 注明<br>保存記酒  <b>日元201</b>                                                                                                    |
| Actropy<br>Networks<br>様式: Cable @ Config<br>default-sie マ<br>虚刻ぬき首页                                                                                 | 開冷袋: array<br>主規名称: AN<br><u>希色、角色英格)角色英源</u><br>Web VPN CFFS<br>NETPOOL资源                                                                                                    | - 標助 注約<br>- 保存税22                                                                                                    |
| RETWORKS<br>様式: Onable @ Config<br>default-site<br>虚財独点自商<br>低気和音<br>SSL/DTLS返告                                                                      | 用:P\$2件: array<br>主机名件: AN<br>希色 角色类描 角色支援<br>Web VPN CLFS<br>NETPOOL装選<br>角色空称 Netpool名称                                                                                                    | 移動 注約<br>保存税22    中文 『<br>                                                                                                    |
| RETEORY<br>RETE OF CONFID<br>Gefault-site Config<br>default-site Config<br>Retrieve<br>Stylont Statt<br>scheller<br>scheller<br>scheller<br>scheller | III小学校: array     主切名称: AN                                                                                                    | 昭明 注約<br>(K存和四  中文 「<br>(新秋   添加<br>(激秋   添加                                                                                                    |
|                                                                                                    | II) 学会院: array 主規名称: AN                                                                                                    | 探助  注明<br>  保存配置   田文■<br>  微軟   添加<br>  添加                                                                                                    |
|                                                                                                    | IIJ小会称: array<br>主机名称: AN<br>和色演編 角色演編<br>Web VPN CFFS<br>NETPOOL演選<br>角色言称 Netpool名称<br>1 test poool                                                                                                    | 帮助 注册<br>保存批注  ₩交▼<br>#除 添加                                                                                                    |
| まませできます<br>構成: Orable Orafig<br>default-site の の の の の の の の の の の の の の の の の の の                                                                   | III/文件: array<br>主視条件: AN                                                                                                    | 移動 注册<br>保存配置  ■文 ■<br>■ ● ● ● ● ● ● ● ● ● ● ● ● ● ● ● ● ● ● ●                                                                                                    |
| REFERENCESS                                                                                                    | BJP名録: array<br>主切名録: AN<br>報告) 第合表達<br>Web VPN CITS<br>NETPOOI表達<br>1 test pocol                                                                                                    | #106月注約<br>保存和2日↓ <b>日交</b> ■<br>服除↓添加                                                                                                    |
|                                                                                                    | II)/2 袋: array 主規2時: AN                                                                                                    | 帮助 注册<br>保存起因  ₩交■<br>#助   法加                                                                                                    |
|                                                                                                    | 小名称: array<br>主規名称: AN<br>和色英語 角色英語<br>Web VPN CFS<br>NETPOOL変変<br>1 test poool                                                                                                    | 帮助  注册<br>保存批注  ₩文 ▼<br>#除   添加                                                                                                    |
| またいである との たたいで たたいで たたいで たたいで たたいで たたいで たたいで たたい                                                                                                    | III/2 許: array     主切名称: AN                                                                                                    | 標題 注明<br>保存紀四  [中文] ■<br>(単数) [添加<br>(単数) [添加<br>(単数) [添加                                                                                                    |
|                                                                                                    | 間/公務: array       主規名称: AN       余色: 角色変描: 角色変遷       Web: VPN: CITS       NETPOOL変遷       1       生物:       1       Uest       pocol                                                                                       | #助 注約<br>#なれ2日  #+文■<br>                                                                                                    |
|                                                                                                    | H/2 決: array         主規之谷: AN             余色、角色洗浴、角色を淡意             Web VPN CEFS             NETPOOL支援             1 test             Pocol            VPN支走但洗源             YPN支走但洗源             Itest             VPN支走但洗源 | #助 注明<br>●#6月2日  〒交■<br>                                                                                                    |
|                                                                                                    | 間/公務: array           主規名称: AN           第合 第合 第合 第合 第合 第合 第合 第合 第合 第合 第合 第合 第合 第                                                                                                    | #106 注册<br>(\$464203  [#+2:▼]<br>(#106)<br>(#106)<br>(# |
|                                                                                                    | 開冷袋袋: array<br>主机袋袋: AN           第合资源: 第合资源: 第合资源<br>Web VPN CITS           NETPOOI           第合名称: Netpooi名称: 1 test pocol           1 test pocol           VPN表示很资源           1 test access                              | #100   注約<br>#46742日   ■マス■<br>■200   2000<br>■200   2000<br>■200   2000<br>■200   2000                                                                                                    |

15. 访问控制设置

|                                                 | 用产品件: array<br>主現名号: AN                                                         | 帮助   注销<br>保存配置   <mark>中文 ▼</mark> |
|-------------------------------------------------|---------------------------------------------------------------------------------|-------------------------------------|
| 模式: Enable ● Config<br>default-site ▼<br>虚料站点首页 | 基本ACL]<br>「高RACL教授」<br>访问法教授表(ACL) 突起                                           |                                     |
| 始点配置<br>SSL/DTLS证书<br>から12番                     | 访问控制列表(ACL)规则[重要方式:角色名称○ 用户名称○ 编名 ④]           编名         資源組         [集作 ] 优先级 | 添加                                  |
| AAA<br>门户<br>网络                                 |                                                                                 |                                     |
| 本地数据库<br>基本设置<br>本地账户                           |                                                                                 |                                     |
| 本地相<br>登录授权<br>访问方法                             |                                                                                 |                                     |
| Web访问<br>文件访问<br>VPN                            |                                                                                 |                                     |
| 用户策略<br>角色<br>访问控制列表                            |                                                                                 |                                     |
| 管理工具<br>会话管理<br>配置管理<br>收益                      | ,                                                                               |                                     |

对指定的组进行授权,优先级越小越优先,策略允许代表除了资源列表中的网络条目,其他

#### 的都拒绝

| Arrav                 | 用户名称: array       |                                | 裕则 辻用                                 |
|-----------------------|-------------------|--------------------------------|---------------------------------------|
| NETWORKS              | 主机名称: AN          |                                | 保存配置 中文 🔨                             |
| 模式: 🔵 Enable 💿 Config |                   |                                |                                       |
| default-site 🔹        | 基本ACL 高级ACL       |                                |                                       |
| 虚拟站点首页                | ACL规则 访问控制        | 列表(ACL)资源                      |                                       |
| 就点配置                  | 编辑访问控制列表(A        | CL)规则                          | 取消丨保存                                 |
| SSL/DTLS证书            |                   | 基本设置                           | 4                                     |
| 安全设置                  | 角色名称:             | test                           |                                       |
| 0e                    | 操作:               | 允许 ● 拒绝 ○                      | · · · · · · · · · · · · · · · · · · · |
| 网络                    | 优先级:              | 1000                           |                                       |
| 本地数据库                 |                   | 资源相 [新的 ○ 现有的 ◎ ]              |                                       |
| 基本设置                  | 资源47,             | tost V                         |                                       |
| 本地很一<br>本地组           | 545870 <u>H</u> . |                                |                                       |
| 登录授权                  | /西达:              | test .                         |                                       |
| 访问方法                  | 资源类型:             | 网络       Web                   |                                       |
| Web访问                 | 资源列表:             |                                |                                       |
| 文件访问<br>VPN           |                   |                                |                                       |
| VEN                   |                   |                                |                                       |
| 用户策略                  |                   |                                |                                       |
| 角色<br>访问控制列表          |                   |                                |                                       |
|                       |                   |                                |                                       |
| 合理工具                  |                   |                                |                                       |
| 配置管理                  |                   | *请在每一行输入一个网络资源。                |                                       |
| 監控                    |                   |                                |                                       |
| AX9年19日7              |                   | 不例(点击添加):<br>udp://10.1.1.1:25 |                                       |
|                       |                   | 17://10.1.1.2:25               |                                       |
|                       |                   | tcp://10.1.1.0/24:25,1080,2200 |                                       |

16.

## 2.4 VPN 客户端下载

Array SSL VPN 默认支持网页登录 (IE 浏览器), 也可以下载客户端进行登录, 下载地址

为: http://client.arraynetworks.com.cn:8080/zh/troubleshooting

SPX系列产品 AG系列产品

【AG系列产品客户端软件下载】

【注意】

下列软件主要适用于AG产品,请认清自己购买的设备型号。

在64位Win vista/Win7/Win8/win10系统下,使用64位浏览器登录VPN,需手工安装64-bit客户端软件 后才能启动L3vpn功能。

Win10系统下的修复工具,请点击这里下载

| MotionPro客户端 (9.3/9.4版本通用) |                 |  |  |
|----------------------------|-----------------|--|--|
|                            | 适用于32位操作系统      |  |  |
| 适用于Windows操作系统下使用          | 适用于64位操作系统      |  |  |
| (更新至v1.1.8)                | msi安装           |  |  |
|                            | 使用手册            |  |  |
| 适用于MacOS操作系统               | 软件下载            |  |  |
| (更新至v1.1.6)                | 使用手册            |  |  |
| 适用于CentOS操作系统              | 软件下载            |  |  |
| (更新至v1.1.1)                | 使用手册            |  |  |
|                            | 软件下载(For 32bit) |  |  |
| 适用于Redhat操作系统<br>(         | 软件下载(For 64bit) |  |  |

选择适用于自己的客户端版本,然后下载,安装。

| 伊 MotionPro 安装                                                                                                    |                |
|----------------------------------------------------------------------------------------------------|----------------|
| <b>正在安装</b><br>"MotionPro"正在安装,请等候                                                                                                    | 1 <del>1</del> |
| 正在安装VFN服务                                                                                                    |                |
| 输出目录: C:\Program Files\Array Networks\Install Manager'<br>地町: AIMStatus                                                                        | Language\ 🔺    |
| hang: Alling tatus<br>輸出目录: C:\Pr<br>地理: Alling tatus                                                                                          | Language\      |
| 油取: AlmStatus LNS<br>输出目录: C:\Pr                                                                                                    | Language\      |
| 抽取: AIMStatus.ini 100%<br>  复制到: C:\Program Files\Array Networks\Install Manager\0]<br>  輸出目录: C:\Program Files\Array Networks\Install Manager | SM.ini         |
| 抽取: arr_mp_x64.cab 100%<br>正在安装VFN服务                                                                                                    | ~              |
| (上一步 (2))[下一步 (3)                                                                                                    | ) 〉 [取消C)      |

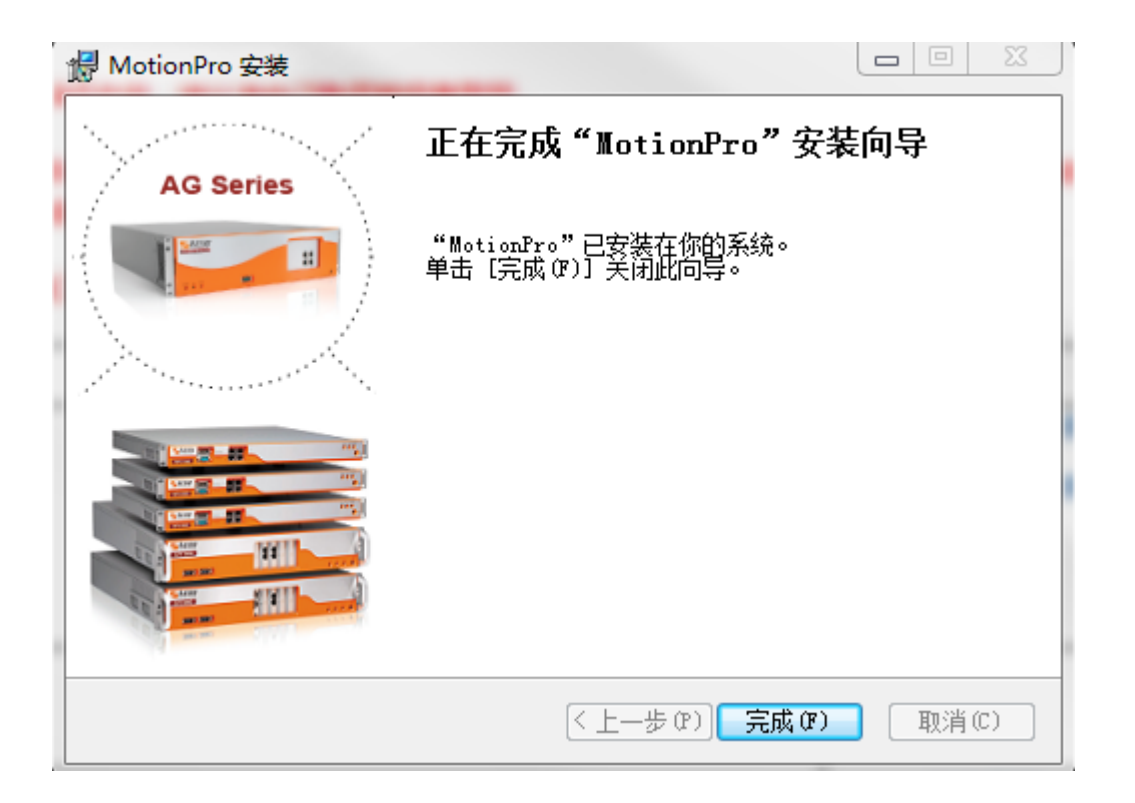

# 3 VPN 客户端使用

1、 启动 motionpro , 并打开

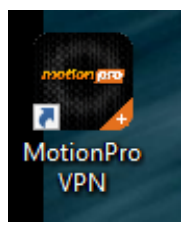

2、 在打开的界面中选择配置文---添加,然后添加如下内容

| 名 | 站点地址                                                     |           | 状态 |   |
|---|----------------------------------------------------------|-----------|----|---|
|   | 配置文件                                                     |           |    | X |
|   | ▲ 基本                                                     |           |    |   |
|   | 站点名(*)                                                   | 站点名       |    |   |
|   | 主机(*)                                                    | 主机名:接口/别名 |    |   |
|   | 用户名                                                      | 用户名       |    |   |
|   | 📃 保存密码                                                   | 密码        |    |   |
|   | <ul> <li>□ 保存密码</li> <li>▶ 高级设置</li> <li>▶ 网络</li> </ul> | 密码        |    |   |

### 3、 将站点相关信息填入,并点击保存

| 1 配置文件 |              |
|--------|--------------|
| ▲ 基本   |              |
| 站点名(*) | array        |
| 主机(*)  | 140.143.0.31 |
| 用户名    | default-site |
| ☑ 保存密码 | •••••        |
| ▶ 高级设置 |              |
|        |              |
|        | 保存 取消        |

4、 配置 VPN-选项

| 🖶 选项                                                                | ×                                               |
|---------------------------------------------------------------------|-------------------------------------------------|
| 🔲 自动登录Windows                                                       |                                                 |
| Windows用户名<br>Windows用户密码<br>再次输入密码<br>□ 自动登录Windows后锁              | Windows用户名<br>Windows用户密码<br>再次输入密码<br><b>屏</b> |
| 🔲 Windows启动时自动运行                                                    |                                                 |
| <ul><li>○ 内网和外网</li><li>○ 只在外网</li><li>内网地址</li></ul>               |                                                 |
| <ul> <li>□ 运行后自动连接</li> <li>☑ 启用DWS代理</li> <li>☑ 自用客户端升级</li> </ul> |                                                 |
| 虚拟网卡类型                                                              | VNIC                                            |
| □ 虚拟网卡选项                                                            |                                                 |
| MTU(576~1400)<br>TCP Ack Frequency(1~32<br>□ 启用本地网络访问               | ) 2                                             |
| 证书存储位置<br>◎ 当前用户<br>◎ 本地计算机<br>◎ 当前用户和本地计算机                         | Л                                               |
|                                                                     | 保存                                              |

5、 连接成功

| MotionPro  |              |       |        |
|------------|--------------|-------|--------|
| VPN 配置文件 I | 具帮助          |       |        |
| 1          |              |       | 4 N-4- |
| 站忠治        | 站点地址         |       | 状态     |
| 🐮 array    | 140.143.0.31 |       | 已连接    |
|            |              |       |        |
|            |              |       |        |
|            |              |       |        |
|            |              |       |        |
|            |              |       |        |
|            |              |       |        |
|            |              |       |        |
|            |              |       |        |
|            |              |       |        |
|            |              |       |        |
|            |              |       |        |
|            |              |       |        |
|            |              |       |        |
|            |              |       |        |
|            |              |       |        |
|            | V            | PNL注接 |        |

6、 这时用户可以关闭 motionpro 主窗口, 在任务栏里能看到红 A

与 windows 版客户端相同,该版本 motionpro 客户端支持自动重连接,相应的的红 A在

中断重连时会变成黄A。

A

- 7、 可直接点击红 A, 对 VPN 连接状态进行操作。
- 8、 也可以通过 IE 来访问 , 访问 https://公网 IP 地址

| -)-) <u>e</u> | 140.143.0.31 | 000/htt              | P → S 证书错误 C @ Login             | × |
|---------------|--------------|----------------------|----------------------------------|---|
|               |              |                      |                                  |   |
|               |              | Login                | 1                                |   |
|               |              | Username<br>Password | : default-site : ••••••  Sign In |   |

这里的账号密码是:

| Array                                   | 用户名称: array                                                                                                    |
|-----------------------------------------|----------------------------------------------------------------------------------------------------|
| NETWORKS                                | 主机名称: AN                                                                                                    |
| 模式: 🕞 Enable 💿 Config                   |                                                                                                    |
| default-site 🔻                          | 本地帐户                                                                                                    |
| 虚拟站点首页                                  | 编辑本地用户                                                                                                    |
| 站点配置                                    | 用户名称: default-site                                                                                                    |
| SSL/DTLS证书                              | 用户密码: ••••••                                                                                                    |
| 安全设直<br>AAA                             | 确认密码:                                                                                                    |
| 门户                                      |                                                                                                    |
| 网络                                      | 启用强制密码修改:                                                                                                    |
| 本地数据库                                   | 启用密码过期锁定:                                                                                                    |
| 基本设置本地帐户                                | 启用手动锁定: 🔲                                                                                                    |
| 本地组                                     |                                                                                                    |
| 登录授权                                    | 已分配的组: 组名                                                                                                    |
| 访问方法                                    | Image: Image: |
| Web访问<br>立(#注词)                         |                                                                                                    |
| VPN                                     |                                                                                                    |
| 田白华政                                    |                                                                                                    |
| 角色                                      |                                                                                                    |
| 访问控制列表                                  |                                                                                                    |
| 管理工具                                    |                                                                                                    |
| 会话管理                                    |                                                                                                    |
|                                         |                                                                                                    |
| 连接成功                                    |                                                                                                    |
| (-) (-) (-) (-) (-) (-) (-) (-) (-) (-) |                                                                                                    |
|                                         |                                                                                                    |
|                                         |                                                                                                    |
|                                         | Logout                                                                                                    |
| Welcome                                 |                                                                                                    |
| weicome                                 |                                                                                                    |
| Hello defa                              | ult-site, welcome to the Array AG.                                                                                                    |
|                                         |                                                                                                    |
| - VPN Ne                                | stwork                                                                                                    |
| Conne                                   | ect                                                                                                    |
|                                         |                                                                                                    |